## 予約入力手順

①「笠岡市公共施設予約WEB サイト」トップページより、「ログイン」を選択してください。

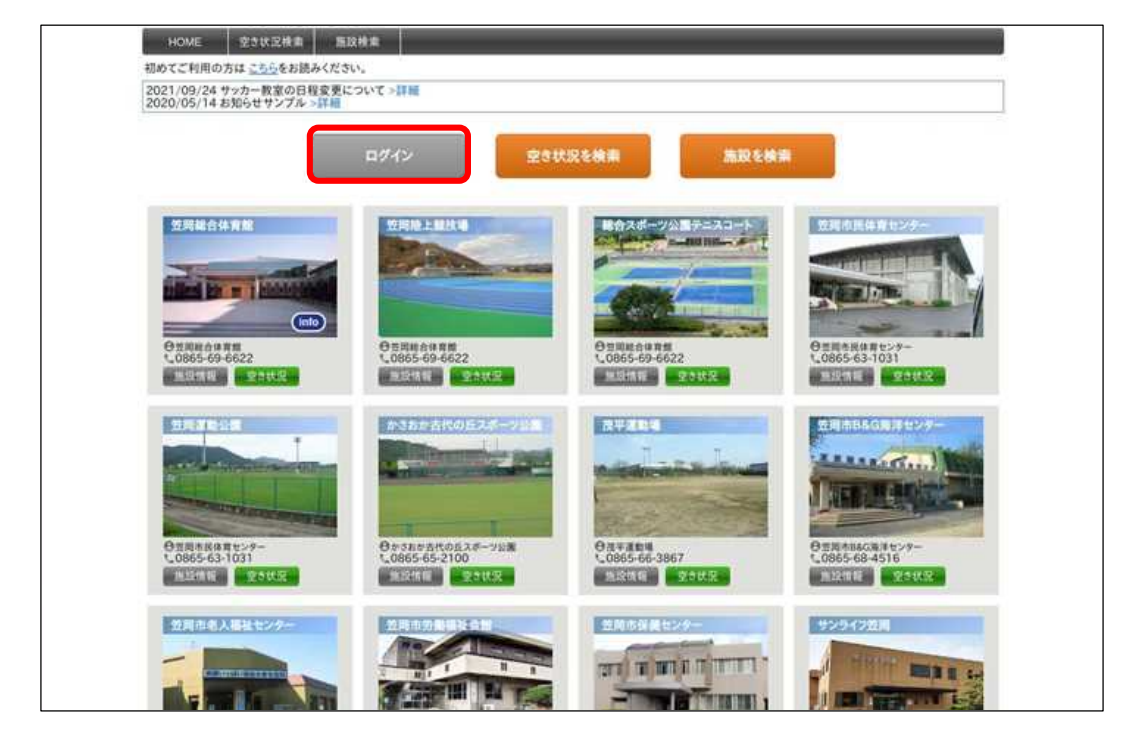

② ID、パスワードの入力画面に移動しますので、入力してください。

| 利用者登録を行っている場合はロクイン名またはメールアドレスを入力してください。                                    |
|----------------------------------------------------------------------------|
| 利用者ログイン<br>ログイン名:<br>・<br>パスワード:<br>・<br>ログイン名を記憶する<br>ログイン                |
| 利用者ログイン<br>ログイン名:<br>パスワード:<br>ログイン名を記憶する<br>ログイン                          |
| ログイン名:<br>パスワード:<br>ログイン名を記憶する<br>ログイン                                     |
| イスワード:<br>ログイン名を記憶する<br>ログイン                                               |
| □ ログイン名を記憶する<br>□ ログイン                                                     |
| 0212                                                                       |
|                                                                            |
|                                                                            |
|                                                                            |
|                                                                            |
| 三田市市一人 利用相用 よくかる第四<br>Copyright 2021 Cipy/Saturação A Al rights instanyot. |
|                                                                            |
|                                                                            |
|                                                                            |

③「笠岡市公共施設予約WEB サイト」トップページに移動しますので、希望する施設の 「空き状況」(緑枠)を選択してください。

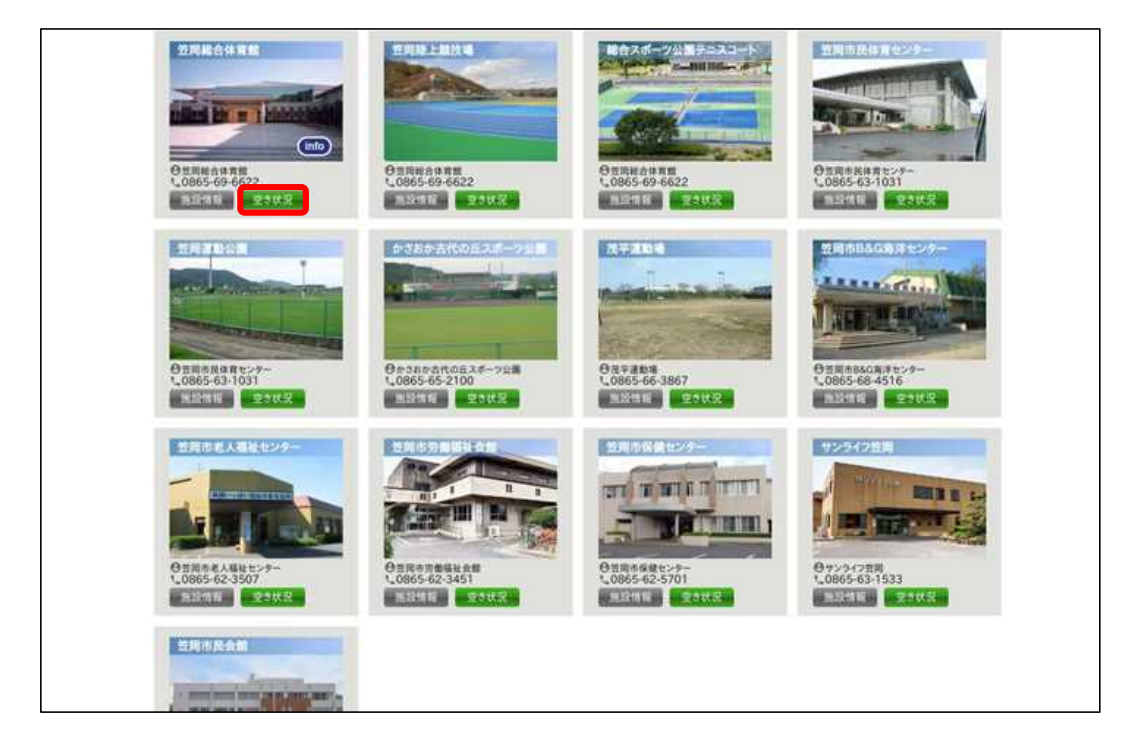

- ④ 施設を使用したい日にカレンダーを設定し、空き状況を確認してください。
- ⑤ 使用したい時間枠、面を選択してください。

| Image: No.24     A     X     X       Image: No.24     Image: No.24     Image: No.24     Image: No.24     Image: No.24       Image: No.24     Image: No.24     Image: N | n     nn       30     31     1       5     Z     8       13     14     15 |                              |             |
|----------------------------------------------------------------------------------------------------|---------------------------------------------------------------------------|------------------------------|-------------|
| 16 17 18 19<br>23 24 25 26                                                                                                    | 20 21 22<br>27 28 29                                                      | 表示切替 施設を選択してください 🖌 月間表示 カレンタ | 一表示         |
| 30 31 1 2                                                                                                    | 3 4 5                                                                     |                              | TUAN        |
| 10000000000                                                                                                    |                                                                           |                              | 7433244     |
| <<約日を表示                                                                                                    | 1000                                                                      | 2022 # 01 A 12 B (%)         | 翌日を表示 >>    |
| 2010                                                                                                    | 1                                                                         |                              | 10 10 12 20 |
|                                                                                                    | 2                                                                         |                              |             |
|                                                                                                    | 3                                                                         |                              |             |
|                                                                                                    | 4                                                                         |                              |             |
|                                                                                                    | 5                                                                         |                              |             |
| 11-1711-th                                                                                                    | 6                                                                         | 例: 令和4年1月                    | 12日 13時~15時 |
| 12面表示 🛩                                                                                                    | 7                                                                         |                              |             |
|                                                                                                    | 8                                                                         | サブアリーナ②を使                    | 用  たい場合は、2  |
|                                                                                                    |                                                                           |                              |             |
|                                                                                                    | 0                                                                         |                              |             |
|                                                                                                    | 9                                                                         | を選択してください。                   |             |
|                                                                                                    | 9<br>10<br>11                                                             | を選択してください。                   |             |
|                                                                                                    | 9<br>10<br>11<br>12                                                       | を選択してください。                   |             |
|                                                                                                    | 9<br>10<br>11<br>12                                                       | を選択してください。                   |             |
| <b>サ</b> <i>T</i> 29−+                                                                                                    | 9<br>10<br>11<br>12<br>1<br>2                                             | を選択してください。                   |             |
| サブアリーナ                                                                                                    | 9<br>10<br>11<br>12<br>1<br>2<br>3                                        | を選択してください。                   |             |

⑥ ※は必須項目になります。入力後、「次へ」を選択してください。必要に応じて備品も 入力してください。

| × 19:12       | サブアリーナ 🗸                     |       |      |  |  |  |  |
|---------------|------------------------------|-------|------|--|--|--|--|
| * スペース        | 1/3面(2) ~                    |       |      |  |  |  |  |
| ■ 利用日         | 2022/01/12                   |       |      |  |  |  |  |
| ※利用時間         | 13:00 - ~ 15:00 - (利用单位:60分) |       |      |  |  |  |  |
| <b>※</b> 利用目的 | 1(K\$>F>                     |       |      |  |  |  |  |
| ※利用人数         | 5 A                          |       |      |  |  |  |  |
| ■使用区分         | 入場料徴収なし/アマチュ                 | アスボーン | v •  |  |  |  |  |
| ≥ 利用人数内訳      | 市内一般(市内在佳が半数以上)              |       |      |  |  |  |  |
| 减失申請          | •                            |       |      |  |  |  |  |
| 設備·備品         | 冷暖房使用料                       | ~     | 時間   |  |  |  |  |
|               | コンセント                        | ~     | 箇所   |  |  |  |  |
|               | 卓球ラケット                       | ~     | 相    |  |  |  |  |
|               | パドミントンラケット                   | ~     | 881. |  |  |  |  |
|               | フロアシート                       | ~     | 枚    |  |  |  |  |
|               | 長机(1船5脚)                     | ~     | 植    |  |  |  |  |
|               | 椅子(1舱10脚)                    | ~     | 80.  |  |  |  |  |
|               |                              | _     |      |  |  |  |  |

⑦ 内容を確認し、間違いがなければページ下部の「確定」を選択してください。
「確定」を選択しないと、申込が完了しません。

| 進設                | サブアリーナ 1/3面(2) |               |     |       |            |  |  |
|-------------------|----------------|---------------|-----|-------|------------|--|--|
| MAG               | 2022年1)        | 2022年1月12日    |     |       |            |  |  |
| 利用時時間             | 13:00 ~ 1      | 13:00 ~ 15:00 |     |       |            |  |  |
| NUR EINS          | パドミントン         | ,             |     |       |            |  |  |
| 利用人数              | 5人             | 5人            |     |       |            |  |  |
| 使用区分              | 入場料做切          | はなし/アマチュアスポーツ | ,   |       |            |  |  |
| 利用人数内加            | 市内一般()         | 市内在住が半数以上)    |     |       |            |  |  |
| 減免申請              |                |               |     |       |            |  |  |
| 設備·備品             |                |               |     |       |            |  |  |
| [料金明細]            |                |               |     |       |            |  |  |
| 料金項目              |                | 基本料金          | 減免率 | 派免损料金 | 支払期限       |  |  |
| <b>施設使用料</b>      |                | 480 円         | 0.% | 480 円 |            |  |  |
| 会計利用料金 110円を用切除で) |                |               |     | 480 円 | 2022年1月12日 |  |  |